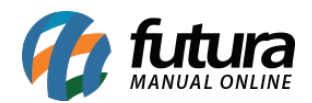

Sistema: Futura Server

**Caminho:** <u>*Configurações* > *PDV* > *Terminal*</u>

Referência: FS310.2

Versão: 2016.11.21

**Como Funciona:** Esta tela é utilizada para efetuar o controle dos terminais do **Futura PDV** vinculados ao servidor do sistema, sendo possível editar informações.

Para isso, acesse o caminho indicado acima e o sistema abrirá a tela abaixo:

| Controle de Terminal × |                               |            |            |        |               |         |           |        |  |  |  |  |  |
|------------------------|-------------------------------|------------|------------|--------|---------------|---------|-----------|--------|--|--|--|--|--|
| F3 Editar              |                               | F10 Gravar | Cancelar   |        |               |         |           |        |  |  |  |  |  |
| Consu                  | lta                           | Principal  |            |        |               |         |           |        |  |  |  |  |  |
| Codigo                 |                               | Numero     |            | Status | Ativo         | •       | Beeguieer |        |  |  |  |  |  |
| Empresa                | mpresa 1 S EMPRESA TESTE LTDA |            |            |        |               |         |           |        |  |  |  |  |  |
| Codig                  | 0                             | Numero     | Computador |        |               | Empresa |           | Status |  |  |  |  |  |
|                        | 9                             | 10         |            | EM     | PRESA TESTE L | TDA     | ال.<br>ال | Ativo  |  |  |  |  |  |
|                        | -                             |            |            |        |               |         |           |        |  |  |  |  |  |

Nesta tela o sistema armazenará todas as informações do **Terminal.ini**, como por exemplo:

Código: Neste campo aparecerá o código interno do terminal;

*Número:* Neste campo aparecerá o número do terminal cadastrado no momento da abertura do *Futura PDV*, conforme mostra imagem abaixo:

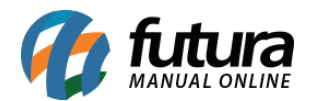

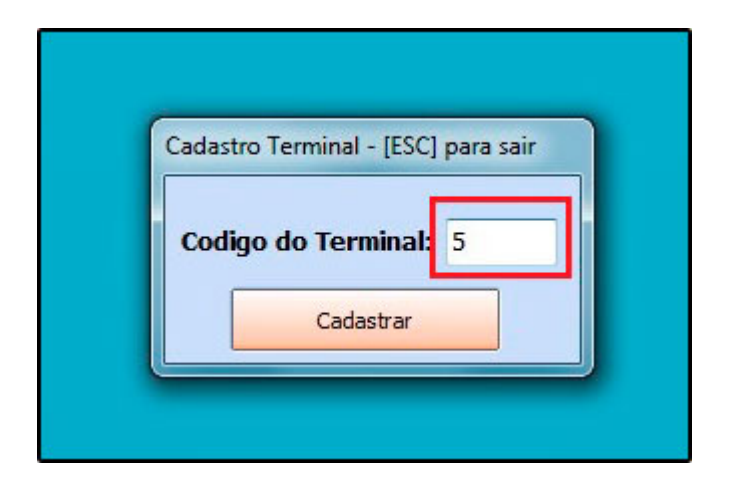

**Computador:** Neste campo o sistema trará o nome do computador em que o terminal esta configurado;

Empresa: Este campo trará a empresa padrão utilizada;

Status: Neste campo ficará o status deste terminal;

Também é possível **Inativar** e **Ativar** terminais através desta tela, para isso, basta selecionar o terminal desejado, clicar em **Editar** e o sistema abrirá a tela abaixo:

| F3 Editar   | F1     | ) Gravar         | Cancelar |    |         |         |
|-------------|--------|------------------|----------|----|---------|---------|
| Consulta    |        | Principal        |          |    |         |         |
| Codigo:     | 9      | Nro Termin       | al:      | -2 | Status: | Inativo |
| Empresa:    | 1 🔍 EN | Ativo<br>Inativo |          |    |         |         |
| Computador: |        |                  |          |    |         |         |
|             |        |                  |          |    |         |         |

Selecione a opção *Inativo* ou *Ativo* e no campo *Nro Terminal* digite o número desejado. Após esta configuração clique em *F10 Gravar* para validar o procedimento;